## Anleitung zum Einloggen in unser Logineo-LMS (Lernmanagementsystem)

- 1. Öffne unsere Homepage unter <u>https://kapellenschule.de</u>
- 2. Unter dem Menüpunkt ELEARNING findest du den Links LOGINEO NRW LMS oder gehe direkt auf Logineo NRW LMS.

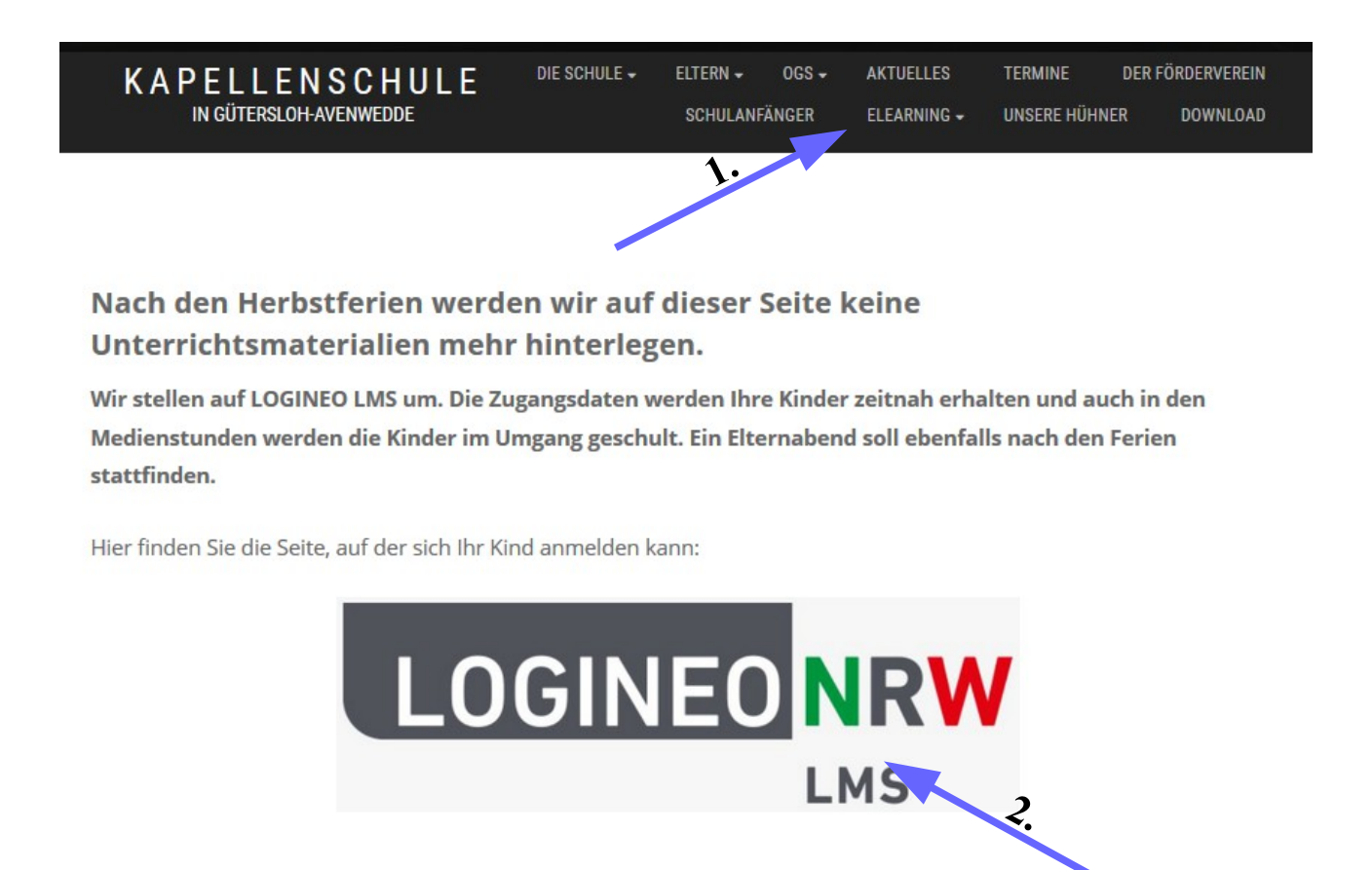

3. Gib deinen Anmeldenamen und das Kennwort ein, das du erhalten hast.

| LOGINEO NRW |                                |
|-------------|--------------------------------|
| Anmeldename |                                |
| Kennwort    | Cookies müssen aktiviert sein! |
| Login       |                                |

Nun müssen deine Eltern die Datenschutzbestimmungen akzeptieren.

Jetzt bist du in deinem persönlichen Bereich.

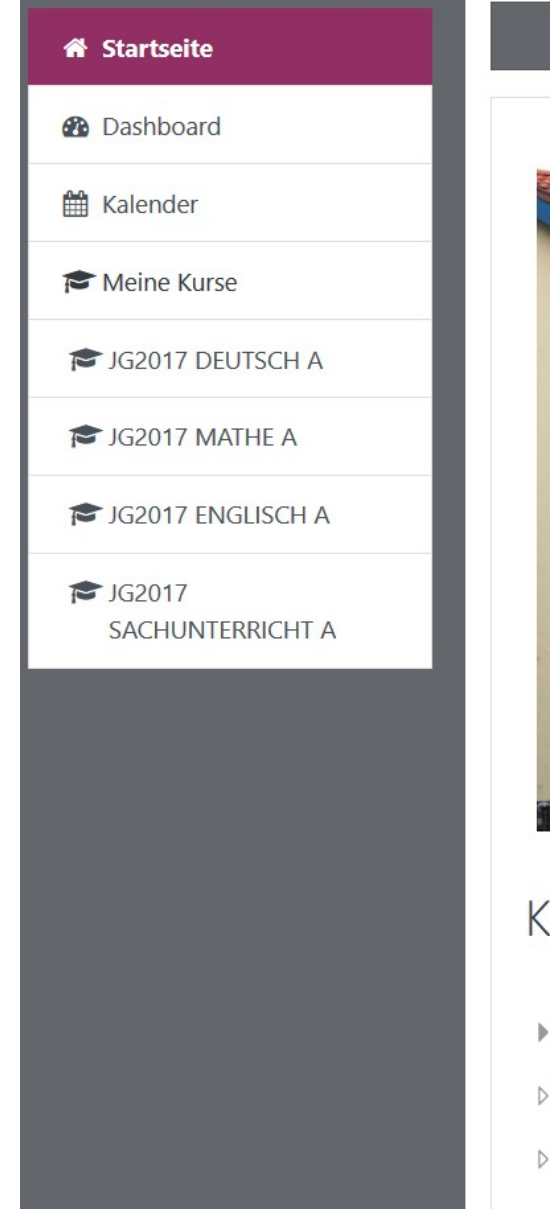

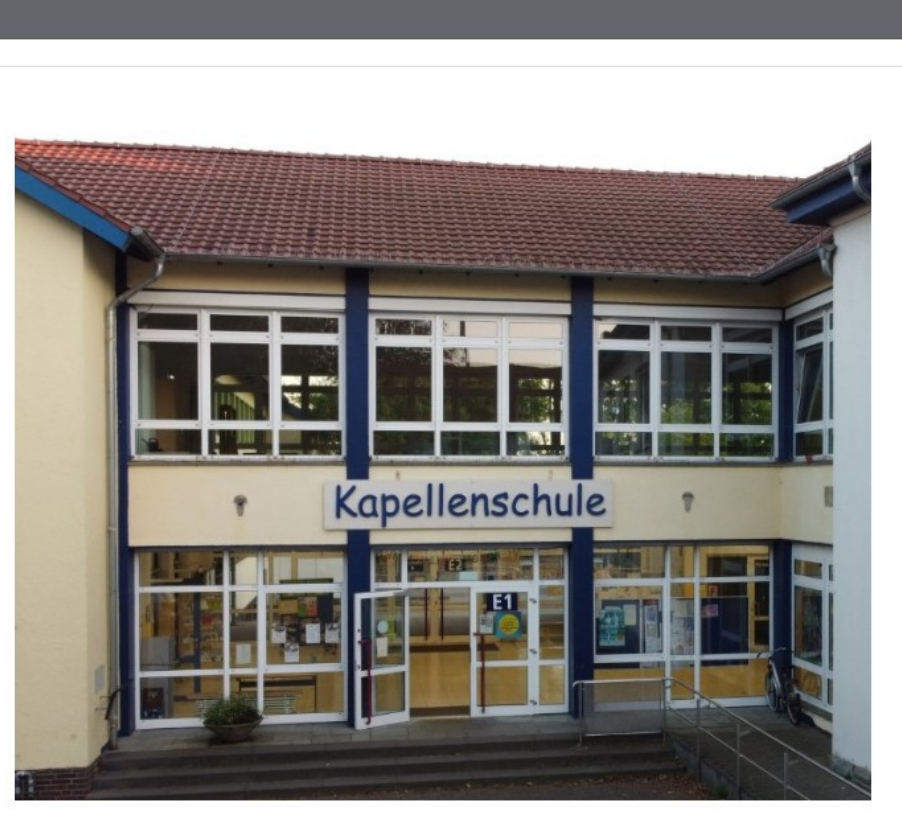

## Kursbereiche

- Klassenbereich
- Lehrerbereich (1)
- Verschiedenes

Alles aufklappen

## Hochladen von Dateien

Aufgaben, in der Dateien heruntergeladen werden müssen, sind mit dem Symbol 븛 versehen.

| Hausaufgaben<br>Startseite / Meine Kurse / JG2019 HAUS A / Hausaufgabenplan vom 26.10. bis zum 30.10. |  |
|----------------------------------------------------------------------------------------------------|--|
| ankündigungen                                                                                         |  |
| Hausaufgabenplan vom 26.10. bis zum 30.10.                                                            |  |
| 🜆 Hausaufgabenplan vom 26.10. bis zum 30.10.                                                          |  |
| Feriengeschichte 1.                                                                                   |  |
| Hier hast du nun die Möglichkeit deine Feriengeschichte einzuscannen und hochzuladen.                 |  |
| Direkt zu: 🗢                                                                                          |  |

| Feriengeschichte                                                                      |                                                               |  |
|---------------------------------------------------------------------------------------|---------------------------------------------------------------|--|
| Hier hast du nun die Möglichkeit deine Feriengeschichte einzuscannen und hochzuladen. |                                                               |  |
| Abgabestatus                                                                          |                                                               |  |
| Abgabestatus                                                                          | Kein Versuch                                                  |  |
| Bewertungsstatus                                                                      | Nicht bewertet                                                |  |
| Zuletzt geändert                                                                      | -                                                             |  |
| Abgabekommentare<br>• Kommentare (0)                                                  |                                                               |  |
| Si                                                                                    | Abgabe hinzufügen<br>e haben bisher keine Lösungen abgegeben. |  |

## Feriengeschichte

Hier hast du nun die Möglichkeit deine Feriengeschichte einzuscannen und hochzuladen.

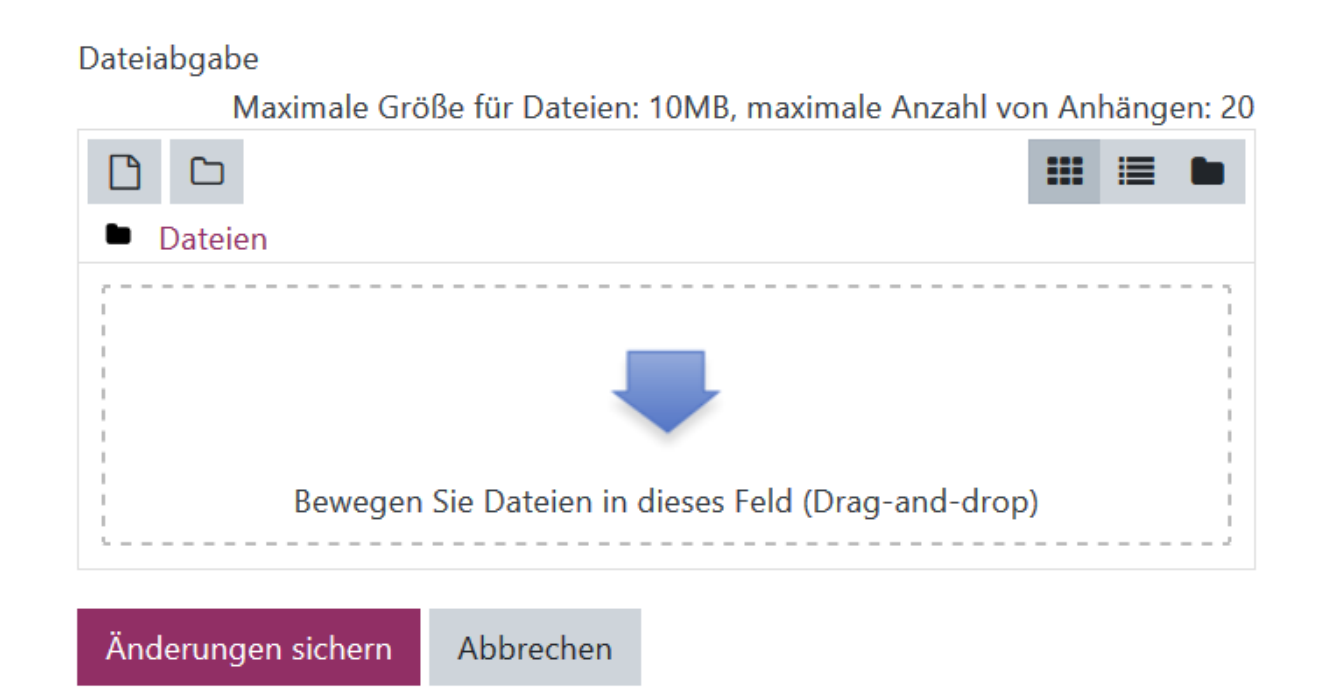